## 捕捉要上传到 YouTube™的视频

捕捉并复制要上传到 YouTube™的部分已录视频(最多 10 分钟),把它另 存为 YouTube™视频。

- 捕捉用于 YouTube™的视频时,时长不能超过 10 分钟。
- 1 选择播放模式。

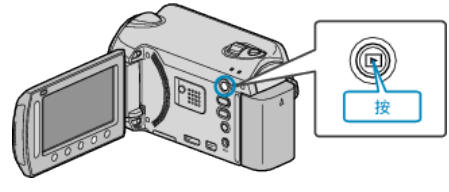

2 选择视频模式。

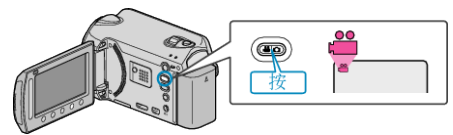

- 3 GZ-HD620
- 按 UPLOAD/EXPORT 键,显示"上传设置"/"导出设置"菜单。 GZ-HD500
- 按UPLOAD键。进行第5步。

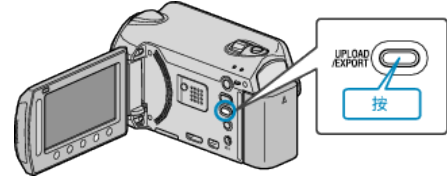

4 选择"上传设置"并碰触 ∞。

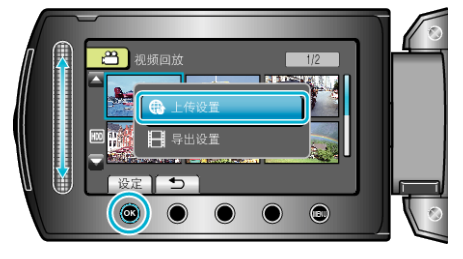

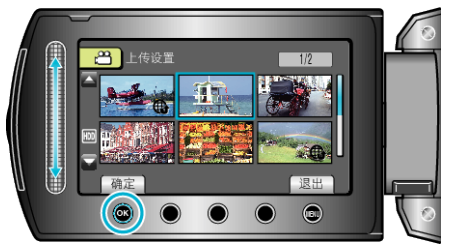

- 6 选择"修剪"并碰触 ❷。
- 不需要剪切时,选择"不要修剪",并碰触 础,完成设置。

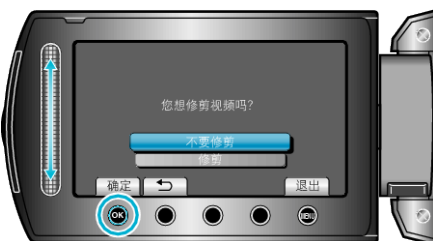

- 如果所选视频超过 10 分钟,则有必要进行剪切。
- 7 碰触 ∞ 暂停播放, 然后碰触"确定"设置复制起点。

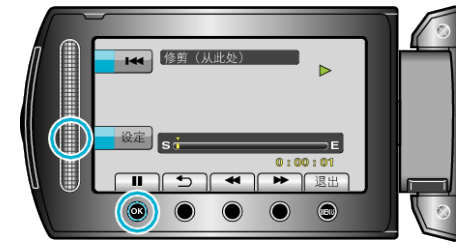

- 设置起点后,继续播放。
- 8 碰触 🞯 暂停播放, 然后碰触设置, "确定"停止复制的点。

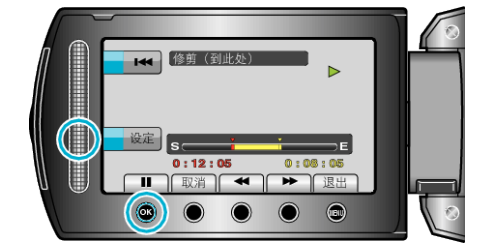

- 要重设起点,碰触"取消"。
- 9 选择"捕捉已修剪的文件"并碰触 ∞。

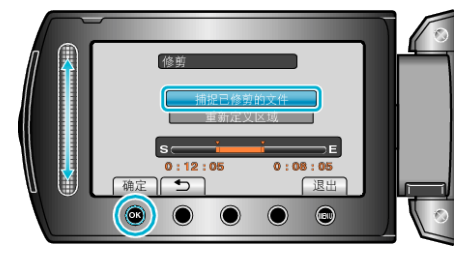

- 要再次设置起点/终点,选择"重新定义区域"。
- 10 选择"是"并碰触 🕑。

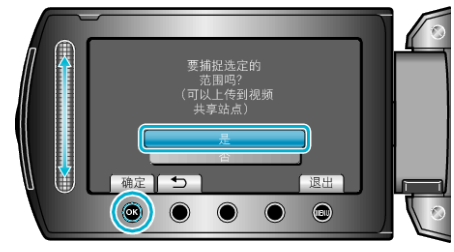

- 复制完成时,将复制好的文件添加到索引画面。
- 复制后,碰触 .
- 要退出画面,碰触,选择"是"并碰触,。
- 注: 根据 AVCHD 标准,视频的分割以大约 0.5 秒为单位。 因此,分割点可能不准确。
- 您可以在录制前设置好上传拍摄,按 YouTube™格式拍摄视频。

## 把视频上传到 YouTube™

您可以用随附的软件"Everio MediaBrowser",把视频上传到 YouTube™。 在电脑上安装软件,并连接本机与电脑。

- 如需有关如何使用软件的详细说明,请参阅帮助文件。
- 上传视频遇到问题: -
- 检查一下您是否在 YouTube™上创建了一个帐户。(您需要有一个 You-Tube™帐户,才能向 YouTube™上传文件。)
- 参阅"中的"问答"、"最新信息"、"下载信息"等,点击随附软件"Everio MediaBrowser"帮助文件中的最新产品信息"。